# N20 Demo Board User Guide

Version 1.0

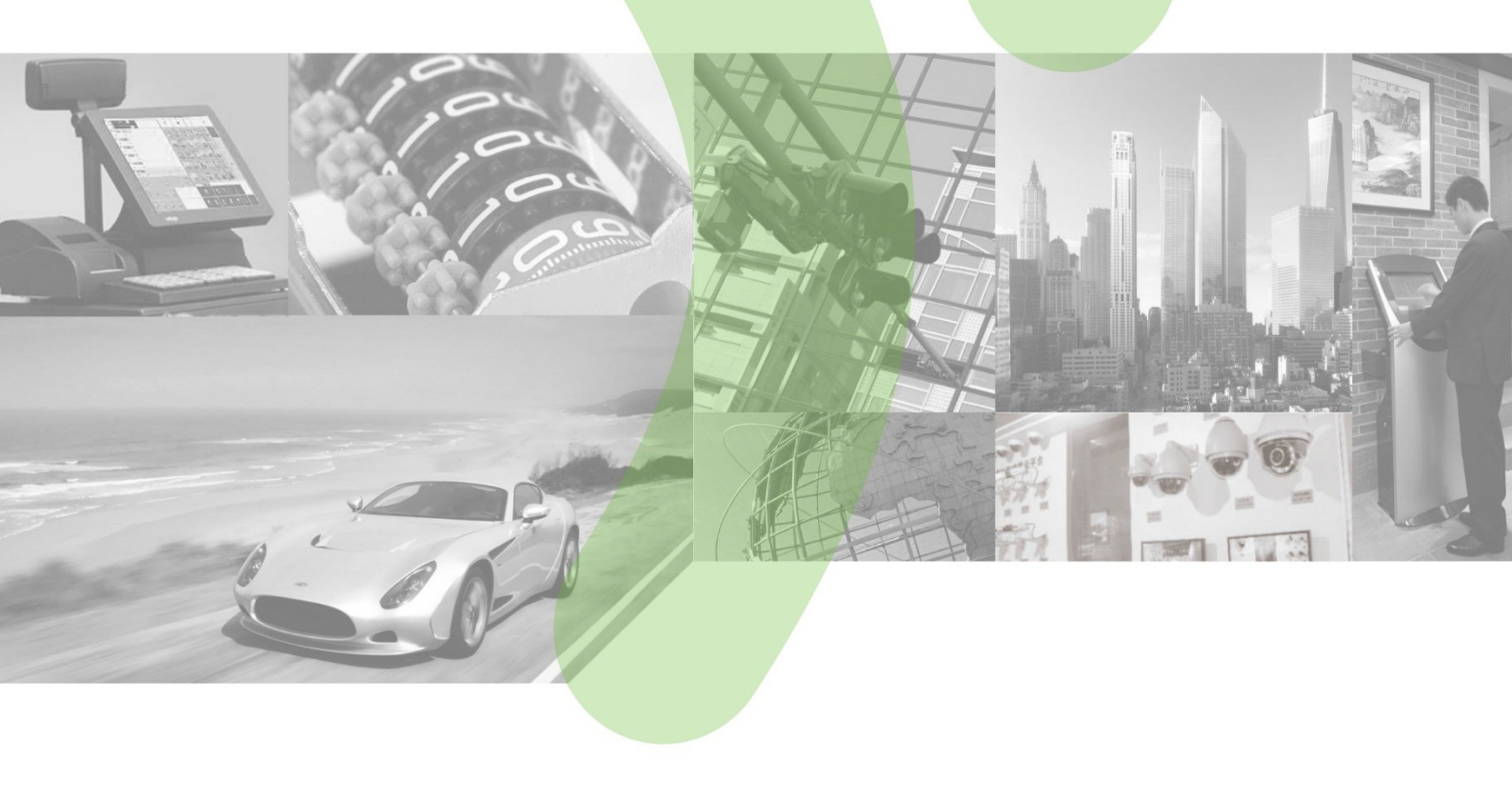

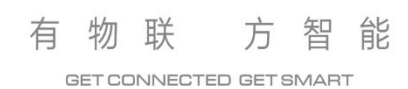

#### Copyright

Copyright © 2017 Neoway Technology Co., Ltd. All right is reserved.

No part of this document may be reproduced or transmitted in any form or by any means without prior written consent of Neoway Technology Co., Ltd.

Neowoy 有方 is the trademark of Neoway Technology Co., Ltd.

All other trademarks and trade names mentioned in this document are the property of their respective holders.

#### Remarks

This document provides guide for users to use the N20 demo board.

This document is intended for system engineers (SEs), development engineers, and test engineers.

The information in this document is subject to change without notice due to product version update or other reasons.

Every effort has been made in preparation of this document to ensure accuracy of the contents, but all statements, information, and recommendations in this document do not constitute a warranty of any kind, express or implied.

Neoway provides customers complete technical support. If you have any question, please contact your account manager or email to

Sales@neoway.com Support@neoway.com Website: http://www.neoway.com

| Revision Record |               |                 |         |
|-----------------|---------------|-----------------|---------|
| Version         | Changes       | Revised By      | Date    |
| V1.0            | Initial draft | Tian Yongshuang | 2017-10 |

### Contents

| 1 Overview                   | 1   |
|------------------------------|-----|
| 2 Board Interfaces           | 1   |
| 3 Connections                | 2   |
| 3.1 Demo Board               | . 2 |
| 3.2 M5X0-PWR Board           | . 2 |
| 3.3 Power Supply             | . 3 |
| 3.3.1 5 V/2A Adapter         | . 3 |
| 3.3.2 USB Cable              | . 3 |
| 3.4 Commissioning            | . 4 |
| 3.4.2 Commissioning Via UART | . 4 |
| 3.4.3 Commissioning Via USB  | . 6 |
| 4 Material List              | 12  |

# 1 Overview

N20 demo board is used for developers to evaluate the hardware and software functions. It provides various peripheral interfaces, including power interface, USB, SIM card, antenna, PWRKEY, RESET, and UART. Developers can commission the module though AT commands after connecting a power supply and Micro USB.

# **2** Board Interfaces

| Interface               | Function                                                                                                    |  |
|-------------------------|----------------------------------------------------------------------------------------------------|--|
| 5 V power supply        | Main power supply input, 3.3 V to 4.2 V                                                                                                    |  |
| 5 V power supply switch | Pull it to DC5V side to supply power if a DC adapter is used; pull it to USB5V side to supply power if the board is supplied power through USB. |  |
| SIM                     | Normal SIM card connector                                                                                                    |  |
| UART0                   | Used to commission AT commands                                                                                                    |  |
| UART1                   | Not supported                                                                                                    |  |
| Antenna                 | Main antenna and GPS antenna                                                                                                    |  |
| PWRKEY button           | After supplying power to the module, hold this button for 1 second to power up the module                                                       |  |
| RESET button            | Hardware reset                                                                                                    |  |
| USB                     | Used to supply power and transmit data & firmware upgrade                                                                                       |  |
| USB_BOOT                | Force the module to enter download mode                                                                                                    |  |

The following table lists the interfaces of N20 demo board.

# 3 Connections 3.1 Demo Board

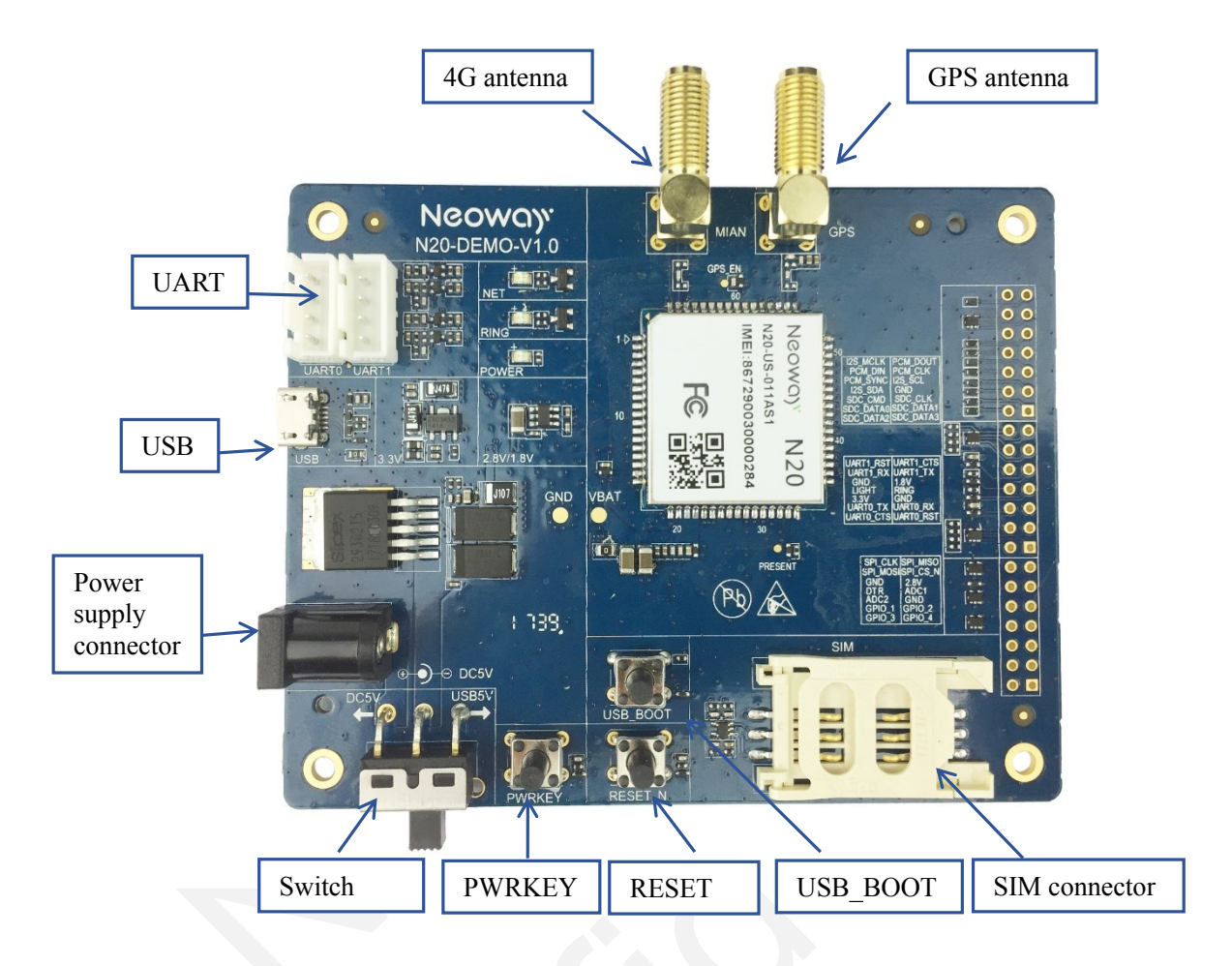

### 3.2 M5X0-PWR Board

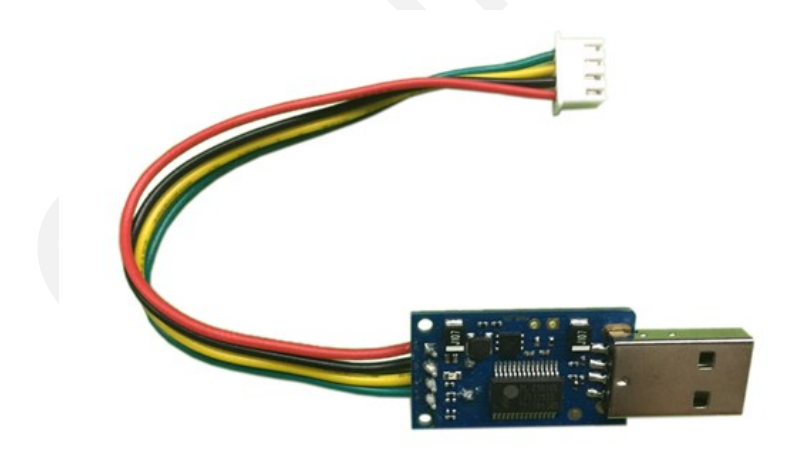

### 3.3 Power Supply

N20 demo board supports two ways of power supply:

- 5V/2A DC power supply adapter
- USB

### 3.3.1 5 V/2A Adapter

The demo board uses 5 V power supply. Plug the output end of the adapter to the DC connector on the demo board. Pull the power supply switch to the DC5V side.

The following figure shows the recommended connection between 5 V/2A adapter and the demo board.

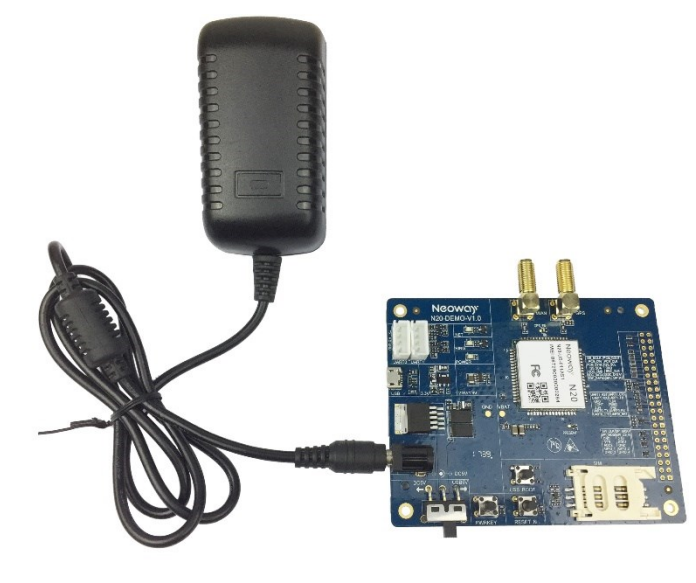

#### 3.3.2 USB Cable

The following figure shows the Micro-USB cable used to connect the board to a computer for power supply and data communication.

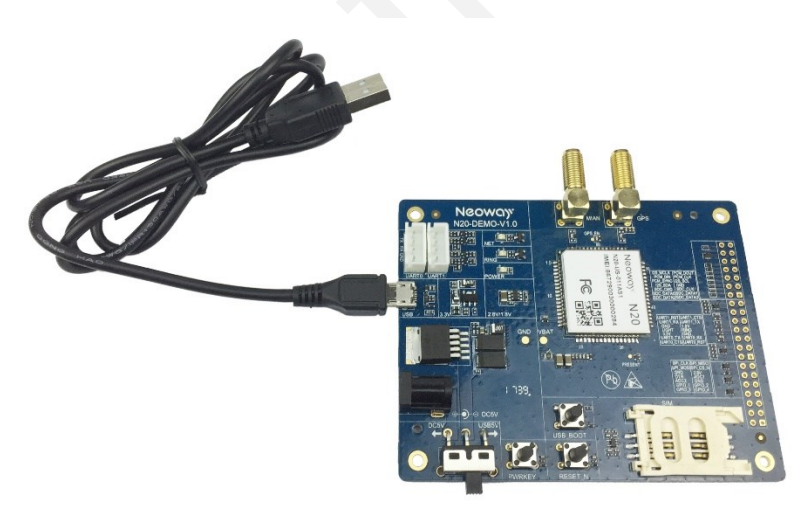

### 3.4 Commissioning

The module can be commissioned through UART or USB.

Before commissioning, perform the following operations to get ready:

- 1. Connect antennas, including 4G antenna and GPS antenna.
- 2. Insert a SIM card.
- 3. Connect to the power supply and switch it on. Turn on the module.

The following sections describe the operations after the module is started.

#### 3.4.2 Commissioning Via UART

Step 1 Insert the USB end of the M5X0-PWR cable to a computer.

The following figure shows how the board is connected to a computer via UART.

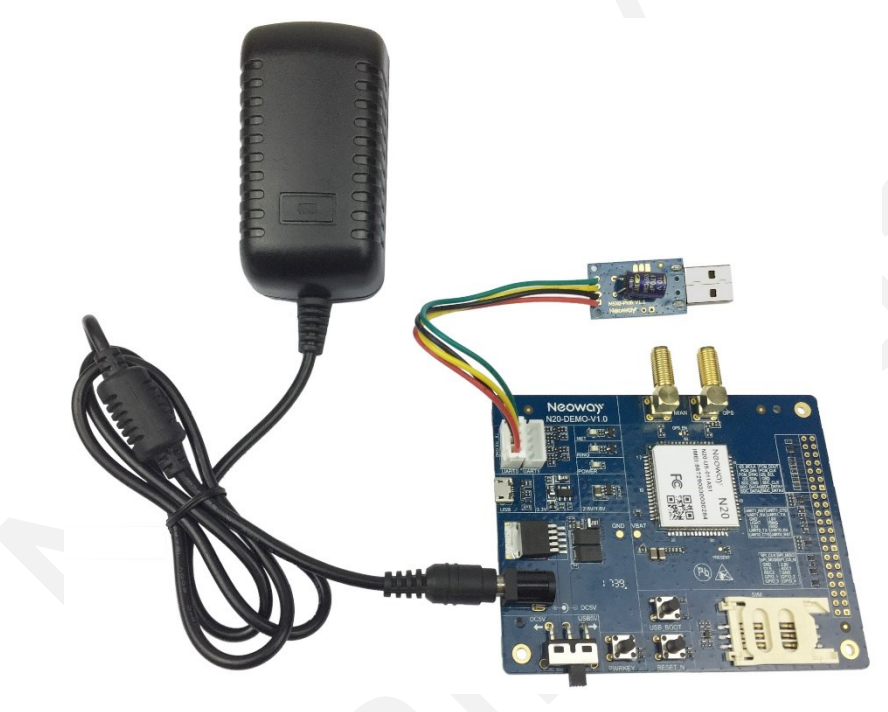

Step 2 Install the PL2303 USB-to-Serial driver.

Step 3 In Device Manager, check if Prolific USB-to-Serial Comm Port is displayed.

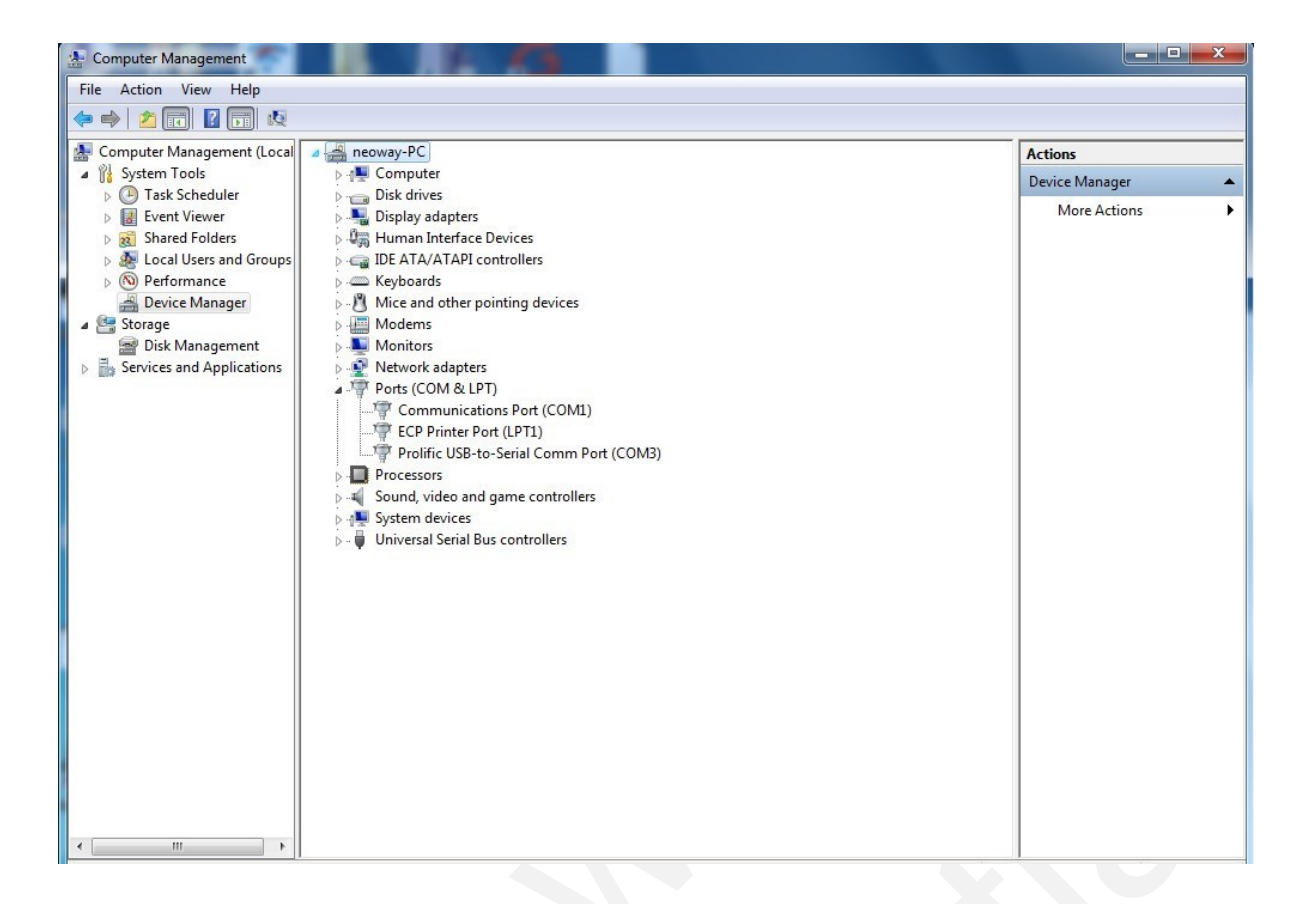

Step 4 Start the UART commissioning tool.

Select the desired UART port and perform AT command commissioning. For details about AT commands, see *Neoway\_N720\_AT\_Command\_Mannual*.

| ile SSCOM V5.13.1 Serial/Net data debugger,Author:Tintin,2618058@qq.com         | x      |
|---------------------------------------------------------------------------------|--------|
| PORT COM_Settings Display Send_Data Multi_Strings Tools Help                    |        |
| at<br>DE                                                                        | *      |
| Information print area                                                          |        |
| Baud rate selection,<br>no special                                              | -      |
| Canking COM3 Prolife HSR-ta-Serie T HEVELaw Country Laboratoria Saveloning HA   |        |
| CloseCom & More Setti Show Tine and Packs OverTime 20 ms No1 BytesTo VerifyNone | *<br>* |
| www.daxia.com S:100 R:192 COM3 Opened area,enter to send                        |        |

#### 3.4.3 Commissioning Via USB

Step 1 Connect the module to a computer though the USB and power on the module.

The following figure shows how the board is connected to a computer via USB.

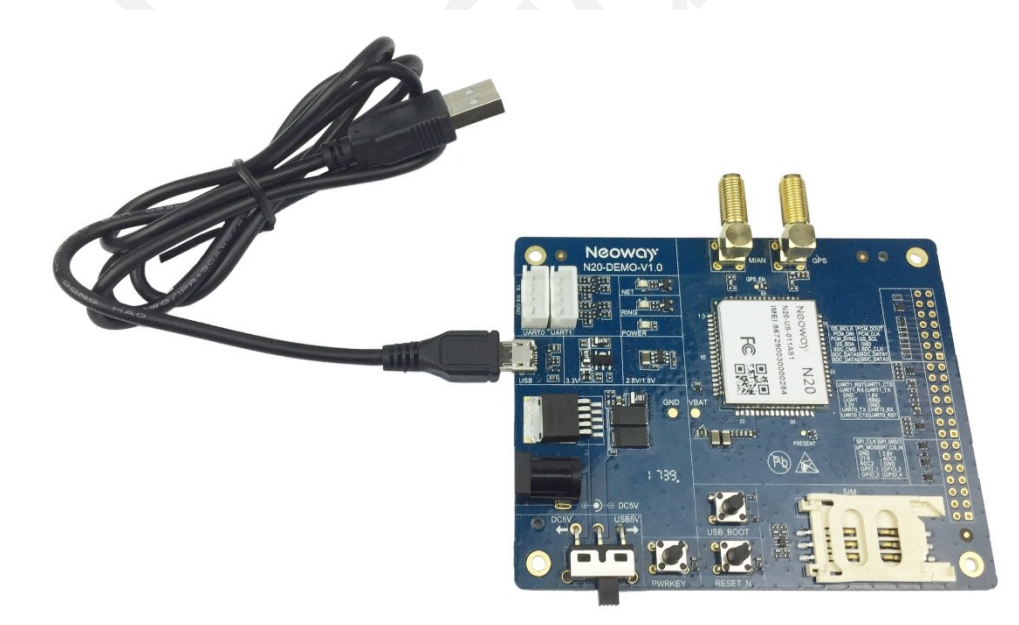

#### Step 2 Install the USB driver

1. Double-click the USB driver installation file Setup.

| 2017/10/23 15:13 Application 23,428 KB | Name    | ^ | Date modified    | Туре        | Size      |
|----------------------------------------|---------|---|------------------|-------------|-----------|
|                                        | 📳 Setup |   | 2017/10/23 15:13 | Application | 23,428 KB |

2. In InstallShield Wizard, click WWAN-DHCPis not used to get IP Address and Next.

| Qualcomm USB Drivers For Windows - InstallSh                        | hield Wizard         |
|---------------------------------------------------------------------|----------------------|
| Select the setup type that best suits your need                     | is.                  |
| Plese choose between WWAN(NDIS6.20) and ETHERNET(NDIS 5.1) Drivers. |                      |
| WWAN-DHCP is not used to get IPAddress                              |                      |
| ETHERNET-DHCP is used to get IPAddress                              |                      |
| InstallShield                                                       | < Back Next > Cancel |

3. Click Next.

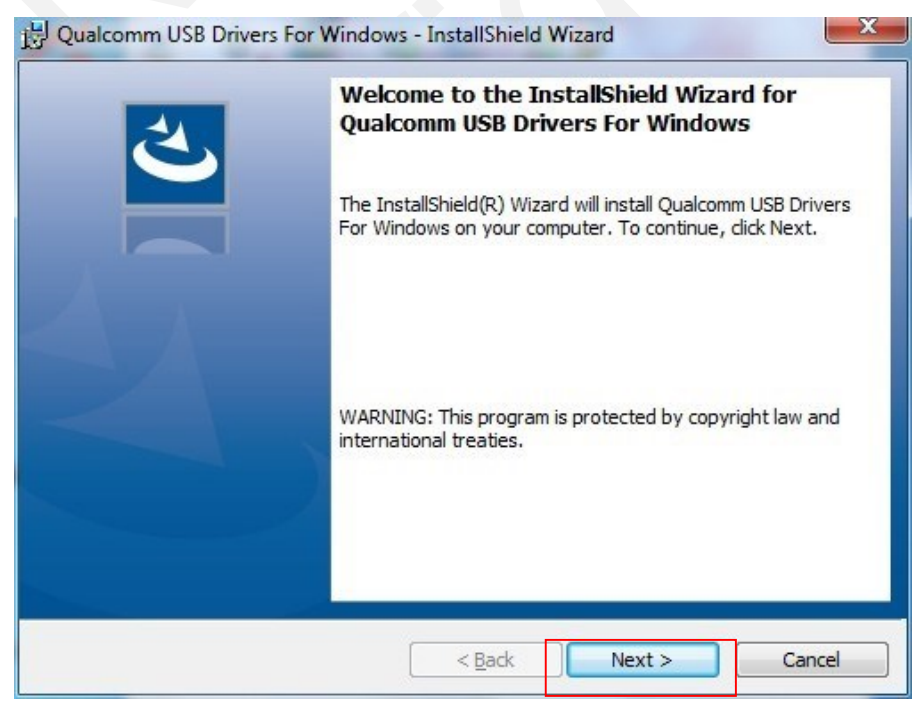

4. Click I accept the terms in the license agreement and Next.

| 😸 Qualcomm USB Drivers For Windows - InstallShield Wizard                                                                                                    | x     |
|----------------------------------------------------------------------------------------------------|-------|
| License Agreement Please read the following license agreement carefully.                                                                                                    | 5     |
| QUALCOMM Incorporated<br>Software License                                                                                                    | * III |
| IMPORTANT: PLEASE READ CAREFULLY<br>The QUALCOMM Incorporated software product, which you are about to<br>install, including any online or electronic documentation (collectively, the<br>"Software"), is subject to the terms and conditions of the existing License | Ŧ     |
| I accept the terms in the license agreement     I do not accept the terms in the license agreement InstallShield                                                                                                    |       |
| < Back Next > Cancel                                                                                                    |       |

5. Click Install.

| 🖞 Qualcomm USB Drivers For Windows - InstallShield Wizard                                                       |
|----------------------------------------------------------------------------------------------------|
| Ready to Install the Program     Image: Constallation installation.                                             |
| Click Install to begin the installation.                                                                        |
| If you want to review or change any of your installation settings, click Back. Click Cancel to exit the wizard. |
| InstallShield                                                                                                   |

Wait till the Status bar becomes green completely.

| 波 Qualcom              | nm USB Drivers For Windows - InstallShield Wizard                                                                    | J |
|------------------------|----------------------------------------------------------------------------------------------------|---|
| Installing<br>The prog | Qualcomm USB Drivers For Windows       gram features you selected are being installed.                               |   |
| 17                     | Please wait while the InstallShield Wizard installs Qualcomm USB Drivers For Windows. This may take several minutes. |   |
|                        | Status:                                                                                                    |   |
|                        |                                                                                                    |   |
|                        |                                                                                                    |   |
| InstallShield –        |                                                                                                    |   |
|                        | <back next=""></back>                                                                                                |   |

 In the Windows Security dialog box, select Always trust software from "Qualcomm Technologies, Inc.". and click Install.

Repeat this step for 5 times.

| Windows Security                                                                     | ×                                                   |
|--------------------------------------------------------------------------------------|-----------------------------------------------------|
| Would you like to install this device softwar                                        | re?                                                 |
| Name: Qualcomm Incorporated Universal Ser<br>Publisher: Qualcomm Technologies, Inc.  | ial B                                               |
| Always trust software from "Qualcomm<br>Technologies, Inc.".                         | Install Don't Install                               |
| You should only install driver software from publish<br>software is safe to install? | ers you trust. <u>How can I decide which device</u> |

7. Click Finish.

The USB driver is installed completely.

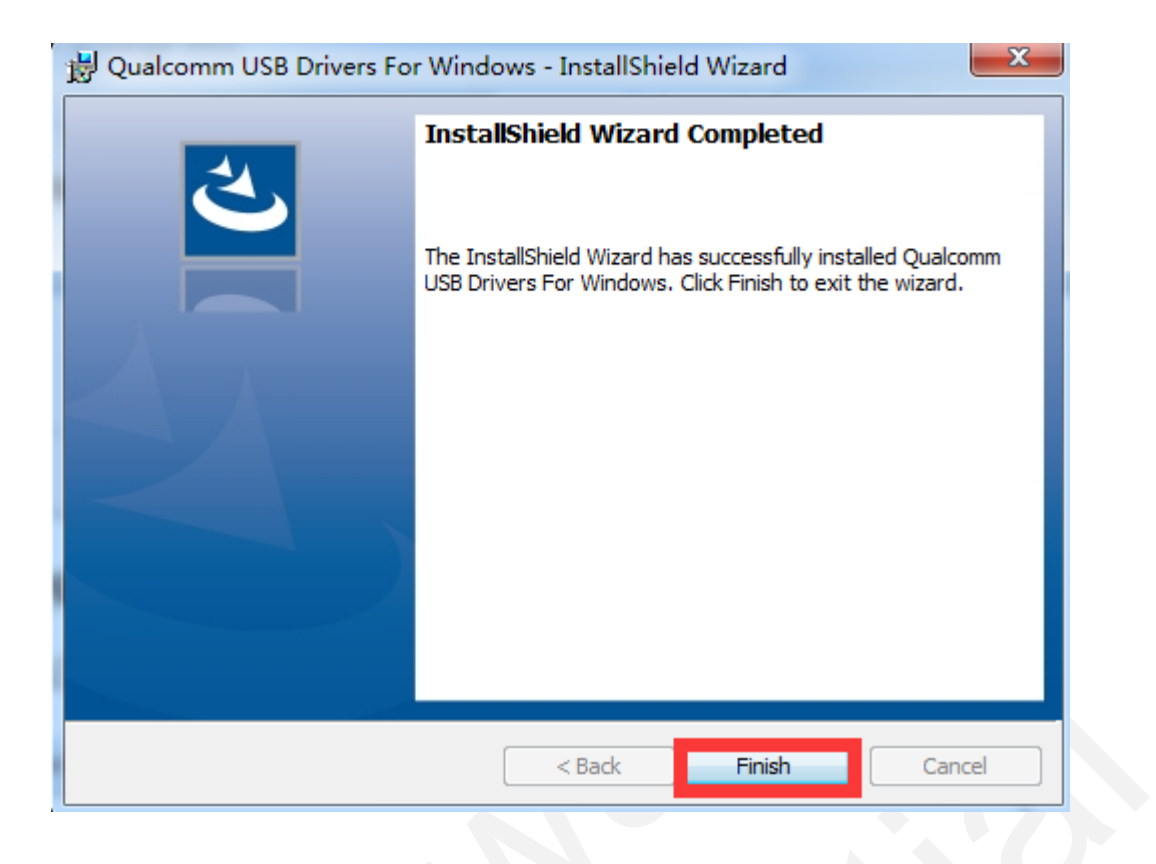

8. In Device Manager, check if the four ports are displayed.

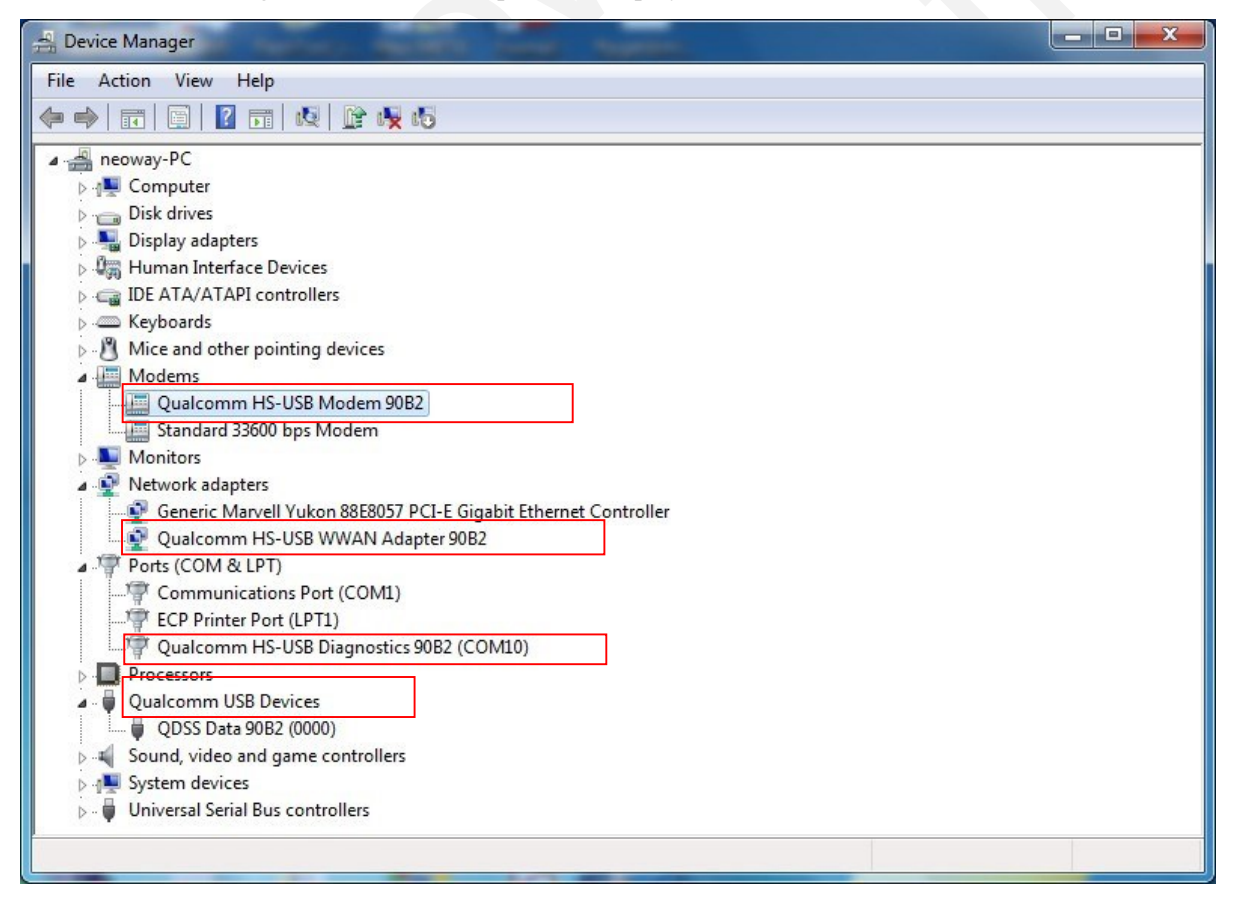

After the USB driver is installed, multiple serial ports are displayed. Modem 90B2 is the one used to send AT commands.

| Bevice Manager<br>File Action View Help                                                                                                    | Qualcomm HS-USB Modem 90B2 Properties                                                                                                    |
|----------------------------------------------------------------------------------------------------|----------------------------------------------------------------------------------------------------|
| <ul> <li>neoway-PC</li> <li>Computer</li> <li>Display adapters</li> <li>Human Interface Devices</li> <li>IDE ATA/ATAPI controllers</li> <li>Keyboards</li> <li>Mice and other pointing devices</li> <li>Modems</li> <li>Qualcomm HS-USB Modem 90B2</li> <li>Standard 33600 bps Modem</li> <li>Monitors</li> <li>Network adapters</li> <li>Network adapters</li> <li>Processors</li> <li>Qualcomm USB Devices</li> <li>System devices</li> <li>System devices</li> <li>Universal Serial Bus controllers</li> </ul> | Driver     Details     Power Management       General     Modem     Diagnostics     Advanced       Port:     COM4       Speaker volume     Off     Image: Comparison of the comparison of the compariso |
|                                                                                                    | OK Cancel                                                                                                    |

#### **Step 3** Start the UART commissioning tool.

Select the desired UART port and perform AT command commissioning. For details about AT commands, see *Neoway\_N20\_AT\_Command\_Mannual*.

| 🕼 SSCOM VS 12.1 Seciel/Net data debugger Authoritina 2618058/@eg.com                                      |   |
|----------------------------------------------------------------------------------------------------|---|
|                                                                                                    | 5 |
| POKI COM_settings Display Send_Data Multi_strings Tools Help                                              | _ |
| at<br>DK                                                                                                  | - |
|                                                                                                    |   |
|                                                                                                    |   |
|                                                                                                    |   |
|                                                                                                    |   |
|                                                                                                    |   |
|                                                                                                    |   |
| Information print area                                                                                    |   |
|                                                                                                    |   |
|                                                                                                    |   |
|                                                                                                    |   |
|                                                                                                    |   |
|                                                                                                    |   |
|                                                                                                    |   |
| Baud rate selection.                                                                                      |   |
| Serial port no special                                                                                    |   |
|                                                                                                    | - |
| ClearBata Opa la SendFile Stop ClearSend OnTop English SaveConfig EXT -                                   | - |
| ComNum COM3 Prolific USE-to-Serie VHEXShow Savelata ReceivedToFile SendHEX SendEvery 1000 ns/TimV AddCrLf | 2 |
| 🛞 CloseCom 👌 More Setti 🥖 Show Tine and Packs OverTime: 20 mm Well BytesTo 🗸 Verify None 💌                |   |
| RIS DTR BaudRat 115200                                                                                    | - |
| SEND                                                                                                    | - |
| AI command input                                                                                          |   |
| www.daxia.com S:100 R:192 COM3 Opened area,enter to send                                                  |   |

# **4 Material List**

- N20 demo board (with/without module)
- M5X0-PWR board
- 5 V power supply, 4G antenna, etc (Optional)